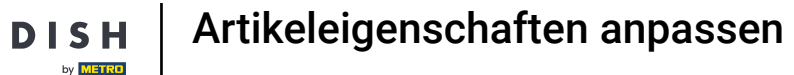

D

• Willkommen beim DISH POS Dashboard. In diesem Tutorial zeigen wir dir, wie du die Produktdetails anpasst. Zuerst, gehe zu Artikel.

| ellungen                |
|-------------------------|
| ,40                     |
| ne                      |
| sierung:<br>50 Uhr      |
|                         |
|                         |
| ESAMT<br>E WOCHE        |
| 00                      |
| INITTLICHE AUSGABEN     |
| E WOCHE                 |
| 00                      |
| IONEN GESAMT<br>E WOCHE |
|                         |
|                         |
|                         |
|                         |
|                         |
|                         |

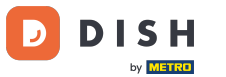

### • Klicke auf den Untermenüpunkt Artikel.

| DISH POS v2.65.4                                                        | (V) Demo DE 0                                     |                                 | 😚 DISH PO                                              | DS-Tutorials                                    | dish_de_video@hd.digital $$                                |
|-------------------------------------------------------------------------|---------------------------------------------------|---------------------------------|--------------------------------------------------------|-------------------------------------------------|------------------------------------------------------------|
| « Menü minimieren Dashboard                                             | Dashboard                                         |                                 |                                                        |                                                 |                                                            |
| 🕅 Artikel                                                               | A Heutige Umsatzdaten                             |                                 |                                                        |                                                 |                                                            |
| Artikel                                                                 | Umsatz                                            | Transaktionen                   | Durchschnittliche Au                                   | sgaben Of                                       | fene Bestellungen                                          |
| Artikelgruppen<br>Preisebenen                                           | € 0,00                                            | 0                               | € 0,00                                                 | ) €                                             | E 161,40                                                   |
| Menüs<br>Fixpreis-Menüs<br>Optionenmenü<br>Preisgestaltung<br>Zeiträume | Umostadotaile                                     |                                 |                                                        |                                                 | Summe<br>5<br>Letzte Aktualisierung:<br>heute um 04:50 Uhr |
| Angebote<br>-\∕r Finanzen                                               | Diese Woche     Vorherige Woche                   |                                 |                                                        |                                                 |                                                            |
| ôን Allgemein                                                            | €100<br>€80                                       |                                 | DIESE WOCHE<br>€ 0,00                                  | VORHERIGE WOCHE<br>€ 0,00                       | VORHERIGE WOCHE<br>€ 0,00                                  |
| Bezahlen     Self-service                                               | <ul> <li>670</li> <li>660</li> <li>660</li> </ul> |                                 | DURCHSCHNITTLICHE AUSGABEN<br>BIS HEUTE<br>DIESE WOCHE |                                                 | DURCHSCHNITTLICHE AUSGABEN<br>VORHERIGE WOCHE<br>€ 0,00    |
|                                                                         | €40<br>€30                                        |                                 | TRANSAKTIONSANZAHL BIS HEUTE<br>DIESE WOCHE            | TRANSAKTIONSANZAHL BIS HEUTE<br>VORHERIGE WOCHE | TRANSAKTIONEN GESAMT<br>VORHERIGE WOCHE                    |
|                                                                         | €20<br>€10<br>€0<br>Montag Dienstag Mittwoch Dor  | nnerstag Freitag Samstag Sonnta | 9                                                      | 0                                               | 0                                                          |

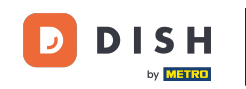

## Klicke auf das Stiftsymbol, um Artikelinformationen zu bearbeiten oder hinzuzufügen. Hinweis: Die folgenden Schritte gelten auch für ein neues Produkt, wenn du zuerst auf + Artikel hinzufügen klickst.

| DISHPOS <sub>v2.65.4</sub> | (V)       |                           | Dem           | o DE           | 0                                |                           |                   | 😚 DISH POS-Tutorials                  | O d          | lish_de_video@hd.digital |
|----------------------------|-----------|---------------------------|---------------|----------------|----------------------------------|---------------------------|-------------------|---------------------------------------|--------------|--------------------------|
| « Menü minimieren          | Arti<br>A | <b>kel</b> (14<br>Ilgemei | 43 arti<br>in | kel)<br>Allerg | ene                              |                           |                   |                                       |              |                          |
| Artikel                    | Q         | Tip                       | ppen, u       | m Such         | e zu beginne Artikelgruppe Alles | ~                         | :=                | Anzeigen 50 - Archiv V Filter Spalten | <b>~</b>     | + Artikel hinzufügen     |
| Artikelgruppen             |           |                           |               | ID \$          | Name 🗘                           | Artikelgruppe 🗘           | Umsatzgruppe      | Preise 🗘 Optionspreis 🗘               | MwSt. 🗘      | Produktionseigense       |
| Menüs                      | 0         | Ъ                         | Û             | #98            | Amaretto Disarono                | Ausländischen Spirituosen | Getränke niedrig  | € 5,25                                | 19% - Norm   | al Bar                   |
| Fixpreis-Menüs             | 0         | Б                         | Û             | #68            | Apfelsaft                        | Alkoholfreie Getränke     | Getränke niedrig  | € 3,20                                | 7% - Niedrig | g Bar                    |
| Preisgestaltung            | 0         | G                         | ŧ             | #144           | Apfelsaft test                   | Alkoholfreie Getränke     | Getränke niedrig  | € 3,20                                | 7% - Niedrig | g Bar                    |
| Zeiträume                  | 0         | G                         | ŧ             | #137           | Apple pie                        |                           | Niedrige Mehrwert | tsteuer € 5,00                        | 7% - Niedrig | g                        |
|                            | 0         | G                         |               | #140           | Apple pie                        | Take Away                 | Niedrige Mehrwert | tsteuer € 5,00                        | 7% - Niedrig | g                        |
| γ Finanzen V               | 0         | G                         | Û             | #1             | Austern Pro Stuck                | Aperitif                  | Küche             | € 3,00                                | 7% - Niedrig | g Küche                  |
| ô Allgemein 🗸              | 0         | G                         | ŧ             | #2             | Austern Pro Stuck Passionsfrucht | Aperitif                  | Küche             | € 3,50                                | 7% - Niedrig | g Küche                  |
| 🗇 Bezahlen 🗸 🗸             | 0         | Г                         | Ē             | #28            | Auswahl An Käse                  | Nachspeisen               | Küche             | € 14,00                               | 7% - Niedrig | g Küche                  |
| ⊂ Self-service ✓           | 0         | С                         | Û             | #139           | Auswahlmenü                      |                           | Hohe Mehrwertste  | uer € 19,95                           | 0% - 0       |                          |
|                            | 0         | Г                         | Û             | #119           | Bacardi Blanc                    | Ausländischen Spirituosen | Getränke niedrig  | € 5,25                                | 19% - Norm   | al Bar                   |
|                            | 0         | Ъ                         | Ē             | #120           | Bacardi-zitrone                  | Ausländischen Spirituosen | Getränke niedrig  | € 5,25                                | 19% - Norm   | al Bar                   |
|                            | 0         | G                         | ⊞             | #44            | Bailey's Kaffee                  | Kaffeespezialitäten       | Getränke niedrig  | € 7,75                                | 19% - Norm   | al Bar                   |
|                            | 0         | G                         | Û             | #99            | Baileys                          | Ausländischen Spirituosen | Getränke niedrig  | € 5,25                                | 19% - Norm   | al Bar                   |
|                            | 0         | G                         | Û             | #78            | Ballantines                      | Whiskey                   | Getränke niedrig  | € 6,25                                | 19% - Norm   | al Bar                   |
|                            | 0         | G                         | ŧ             | #142           | Bearnaise-steak Und Pommes       | Take Away                 | Niedrige Mehrwert | tsteuer € 19,50                       | 7% - Niedrig | g Küche                  |
|                            |           | ፍ                         | ħ             | #14            | Bearnaise-steak Und Pommes       | Hauptspeisen              | Küche             | € 19,50                               | 7% - Niedrig | g Küche                  |
|                            |           |                           |               |                |                                  |                           | 1 2 3             | X                                     |              |                          |

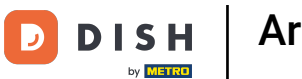

### e Hier kannst du den Namen eingeben.

| DISH POS v2.89.1              | Artikel bearbeiten       | Artikel                                                           | SCHLIESSEN 🛞                                     |
|-------------------------------|--------------------------|-------------------------------------------------------------------|--------------------------------------------------|
| « Menü minimieren             | # Artikel                | Name <sup>*</sup> Apfelsaft Artikelgruppe Alkoholfreie Getränke V | Umsatzgruppe* Keine (Standard: Getränke niedri V |
| <ul> <li>Dashboard</li> </ul> | Artikelbeschreibung      | Preise                                                            | Beschreibung                                     |
| Artikel ^ Artikel             | 🔀 Abbildungen            | Preis* 3,20 Optionspreis 0,00                                     | Kurzname                                         |
| Artikelgruppen                | (j) Produktinformationen | MwSt. * 7% - Niedrig V Preis je                                   | Suchen und Filter                                |
| Menüs                         |                          | Ist der offene<br>Preis Einheit ~                                 | Suchfeld 1                                       |
| Fixpreis-Menüs                |                          | MwSt.                                                             | Suchfeld 2                                       |
| Preisgestaltung               |                          | Produktion                                                        | Weitere(s)                                       |
| Zeiträume                     |                          | Produktionsreihenfol 0 Gang Ohne ~                                |                                                  |
| Angebote                      |                          | Produktionseigenschaften                                          | Filiale Keine (Ergeb V                           |
| √y Finanzen 🗸 🗸               |                          | Ohne                                                              | Ist nur eine Option                              |
| ති Allgemein 🗸                |                          | + produktionseigenschaften hinzufugen Pop-ups                     | Prozess                                          |
| ⊟ Bezahlen 🗸                  |                          | + Optionenmenü hinzufügen                                         | Workflow Standard V                              |
| े⊐ Self-service               |                          | Artikel-Komponenten                                               | Verarbeitungstyp Standard V                      |
|                               |                          | Es wurden keine Komponenten hinzugefügt                           | Verpackungsprofil Kein (Stand 🗸                  |
|                               |                          | + Komponente hinzufügen                                           | Identifikation                                   |
|                               |                          |                                                                   | Speichern                                        |

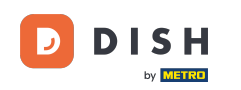

### • Hier wählst du die Artikelgruppe.

| DISHPOS <sub>v2.89.1</sub>     | Artikel bearbeiten     | Artikel                                                            | SCHLIESSEN 🛞                                     |
|--------------------------------|------------------------|--------------------------------------------------------------------|--------------------------------------------------|
| « Menü minimieren              | # Artikel              | Name* Apfelsaft Artikelgruppe Alkoholfreie Getränke V              | Umsatzgruppe* Keine (Standard: Getränke niedri 🗸 |
| Ø Dashboard                    | C Artikelbeschreibung  | Preise                                                             | Beschreibung                                     |
| Artikel ^                      | 🕞 Abbildungen          | Preis* 3,20 Optionspreis 0,00                                      | Kurzname                                         |
| Artikelgruppen                 | i Produktinformationen | MwSt. * 7% - Niedrig V Preis je                                    | Suchen und Filter                                |
| Menüs                          |                        | Ist der offene<br>Preis Einheit ✓                                  | Suchfeld 1                                       |
| Fixpreis-Menüs<br>Optionenmenü |                        | Mwst.                                                              | Suchfeld 2                                       |
| Preisgestaltung                |                        | Produktion                                                         | Weitere(s)                                       |
| Angebote                       |                        | Produktionsreihenfol 0 Gang Ohne V                                 | Filiale Keine (Ergeb 🗸                           |
| -√ Finanzen ~                  |                        | Ohne                                                               | Ist nur eine Option                              |
| 谷 Allgemein ~                  |                        | Pop-ups                                                            | Prozess                                          |
| 😑 Bezahlen 🗸                   |                        | + Optionenmenü hinzufügen                                          | Workflow Standard V                              |
| 📜 Self-service 🗸               |                        | Artikel-Komponenten                                                | Verarbeitungstyp Standard V                      |
|                                |                        | Es wurden keine Komponenten hinzugefügt<br>+ Komponente hinzufügen | Verpackungsprofil Kein (Stand V                  |
|                                |                        |                                                                    | Identifikation                                   |
|                                |                        |                                                                    | Speichern                                        |

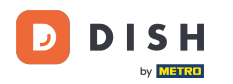

### Ð

Hier wählst du die Umsatzgruppe. Hinweis: Wenn die Umsatzgruppe von der Standardeinstellung abweicht, kannst du sie ändern.

#### DISHPOS v2.89.1 Artikel bearbeiten Artikel SCHLIESSEN 🗙 Apfelsaft Artikelgruppe Alkoholfreie Getränke $\sim$ Umsatzgruppe<sup>3</sup> Keine (Standard: Getränke niedri... 🗸 Name\* # Artikel Dashboard Artikelbeschreibung C Preise Beschreibung Artikel B Abbildungen 3,20 Optionspreis 0,00 Preis\* Kurzname Artikel 7% - Niedrig Artikelgruppen MwSt. 1 $\sim$ Preis je (j) Produktinformationen Suchen und Filter Preisebenen Ist der offene Einheit $\sim$ Preis Suchfeld 1 Menüs Einschließlich ß MwSt. Suchfeld 2 Produktion Preisgestaltung Weitere(s) Zeiträume Gang Produktionsreihenfolg 0 Ohne $\sim$ Keine (Ergeb... 🗸 Filiale Angebote Produktionseigenschaften Ist nur eine Option -√ Finanzen Ohne + Produktionseigenschaften hinzufügen Prozess ිදි Allgemein Pop-ups Workflow Standard $\sim$ + Optionenmenü hinzufügen Bezahlen Verarbeitungstyp Standard $\sim$ Artikel-Komponenten Self-service Verpackungsprofil Kein (Stand... $\sim$ Es wurden keine Komponenten hinzugefügt + Komponente hinzufügen Identifikation Speichern

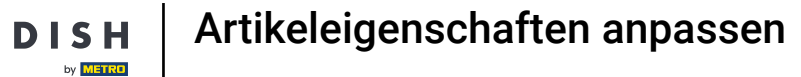

D

### Im Segment Preise, kannst du alle preisrelevanten Details anpassen.

| DISHPOS <sub>v265.4</sub>     | Artikel bearbeiten   | Artikel                                                       | SCHLIESSEN 🛞                                     |
|-------------------------------|----------------------|---------------------------------------------------------------|--------------------------------------------------|
| « Menü minimieren             | # Artikel            | Name* Artikelgruppe · · · · ·                                 | Umsatzgruppe* Keine (Standard: Getränke niedrig) |
| Ø Dashboard                   | Artikelbeschreibung  | Preise                                                        | Beschreibung                                     |
| Artikel ^                     | Preisebenen          | Preis* 5,25 Optionspreis 0,00                                 | Kurzname                                         |
| Artikelgruppen<br>Preisebenen | Abbildungen          | MwSt. * 19% - Normal V Preis je                               | Suchen und Filter                                |
| Menüs<br>Fiyorois-Monüs       | Produktinformationen | ☐ ist der orrene Preis Einheit ✓<br>☑ Einschließlich<br>MwSt. | Suchfeld 1                                       |
| Optionenmenü                  |                      | Produktion                                                    | Suchfeld 2                                       |
| Preisgestaltung<br>Zeiträume  |                      | Produktionsreihenfolg 0 Gang Ohne ~                           | Weitere(s)                                       |
| Angebote                      |                      | Produktionseigenschaften                                      | Filiale Keine (Ergebnis V                        |
| °√ Finanzen ✓                 |                      | Standard: Bar<br>+ Produktionseigenschaften hinzufügen        | Prozess                                          |
| Aligemein                     |                      | Pop-ups                                                       | Workflow Standard V                              |
| Salf-service                  |                      | Artikel-Komponenten                                           | Verarbeitungstyp Standard V                      |
|                               |                      | Es wurden keine Komponenten hinzugefügt                       | Verpackungsprofil Ohne V                         |
|                               |                      |                                                               | Identifikation                                   |
|                               |                      |                                                               | Ihre Referenz e355bd82-6911-4b68-b1e6-9af        |
|                               |                      |                                                               | 98<br>98                                         |
|                               |                      |                                                               |                                                  |
|                               |                      |                                                               | Speichern                                        |

Artikeleigenschaften anpassen

### 6 Gib hier den Preis des Artikels ein.

DISH

by METRO

D

| DISHPOS <sub>v2.65.4</sub>      | Artikel bearbeiten                       | Artikel                                                            | SCHLIESSEN 🛞                                     |
|---------------------------------|------------------------------------------|--------------------------------------------------------------------|--------------------------------------------------|
| « Menü minimieren               | # Artikel                                | Name* Artikelgruppe                                                | Umsatzgruppe* Keine (Standard: Getränke niedrig) |
| Dashboard                       | Artikelbeschreibung                      | Preise                                                             | Beschreibung                                     |
| 🕥 Artikel 🔷 ^                   | Preisebenen                              | Preis* 0,00                                                        | Kurzname                                         |
| Artikelgruppen<br>Preisebenen   | Abbildungen                              | MwSt. ° 19% - Normal V Preis je                                    | Suchen und Filter                                |
| Menüs<br>Fixpreis-Menüs         | <ol> <li>Produktinformationen</li> </ol> | C Einschließlich<br>MwSt.                                          | Suchfeld 1                                       |
| Optionenmenü<br>Preisgestaltung |                                          | Produktion                                                         | Suchfeld 2                                       |
| Zeiträume                       |                                          | Produktionsreihenfolg 0 Gang Ohne ~                                | Filiale Keine (Eroebnis Y                        |
| √r Finanzen ✓                   |                                          | Produktionseigenschaften<br>Standard: Bar                          | Ist nur eine Option                              |
| ④ Allgemein                     |                                          | + Produktionseigenschaften hinzufügen Pop-ups                      | Prozess                                          |
| 🗖 Bezahlen 🗸 🗸                  |                                          | + Optionenmenü hinzufügen                                          | Workflow Standard ~                              |
| 및 Self-service 🗸                |                                          | Artikel-Komponenten                                                | Verpackungsprofil Ohne V                         |
|                                 |                                          | Es wurden keine Komponenten hinzugefügt<br>+ Komponente hinzufügen | Identifikation                                   |
|                                 |                                          |                                                                    | Ihre Referenz e355bd82-6911-4b68-b1e6-9af        |
|                                 |                                          |                                                                    | ID 98                                            |
|                                 |                                          |                                                                    |                                                  |
|                                 |                                          |                                                                    | Speichern                                        |

### **6** Gib hier den Optionspreis des Artikels ein.

DISH

by METRO

D

| DISHPOS <sub>v2.65.4</sub>    | Artikel bearbeiten                       | Artikel                                                            |                   | SCHLIESSEN 🛞                                                   |
|-------------------------------|------------------------------------------|--------------------------------------------------------------------|-------------------|----------------------------------------------------------------|
| « Menü minimieren             | # Artikel                                | Name*                                                              | Artikelgruppe     | Umsatzgruppe <sup>*</sup> Keine (Standard: Getränke niedrig) V |
| Ø Dashboard                   | Artikelbeschreibung                      | Preise                                                             |                   | Beschreibung                                                   |
| 🕅 Artikel 🔨 🔨                 | Preisebenen                              | Preis* 5,25                                                        | Optionspreis 0,00 | Kurzname                                                       |
| Artikelgruppen<br>Preisebenen | Abbildungen                              | MwSt. * 19% - Normal V                                             | Preis je          | Suchen und Filter                                              |
| Menüs<br>Eixoreis-Menüs       | <ol> <li>Produktinformationen</li> </ol> | Einschließlich<br>MwSt.                                            | Einheit V         | Suchfeld 1                                                     |
| Optionenmenü                  |                                          | Produktion                                                         |                   | Suchfeld 2                                                     |
| Zeiträume                     |                                          | Produktionsreihenfolge 0                                           | Gang Ohne V       | Weitere(s)                                                     |
| Angebote<br>-√ Finanzen ✓     |                                          | Produktionseigenschaften<br>Standard: Bar                          |                   | Ist nur eine Option                                            |
| Allgemein                     |                                          | + Produktionseigenschaften hinzufügen                              |                   | Prozess                                                        |
| 🖂 Bezahlen 🗸 🗸                |                                          | + Optionenmenü hinzufügen                                          |                   | Workflow Standard V                                            |
| 🖵 Self-service 🗸              |                                          | Artikel-Komponenten                                                |                   | Verarbeitungstyp Standard V                                    |
|                               |                                          | Es wurden keine Komponenten hinzugefügt<br>+ Komponente hinzufügen |                   | Identifikation                                                 |
|                               |                                          |                                                                    |                   | Ihre Referenz e355bd82-6911-4b68-b1e6-9af                      |
|                               |                                          |                                                                    |                   | ID 98                                                          |
|                               |                                          |                                                                    |                   |                                                                |
|                               |                                          |                                                                    |                   |                                                                |
|                               |                                          |                                                                    |                   | Speichern                                                      |

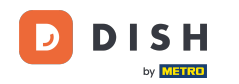

### Klicke auf das Dropdown-Menü, um den gewünschten Steuersatz auszuwählen. Hinweis: Die Mehrwertsteuer muss vom Standardwert abweichen.

| DISH POS v2.65.4               | Artikel bearbeiten   | Artikel                                          |                          |               |        |                                 | SCHLIESSEN 🛞                     |
|--------------------------------|----------------------|--------------------------------------------------|--------------------------|---------------|--------|---------------------------------|----------------------------------|
| « Menü minimieren              | # Artikel            | Name*                                            |                          | Artikelgruppe | ~      | Umsatzgruppe <sup>®</sup> Keine | (Standard: Getränke niedrig) 🗸 🗸 |
| Ø Dashboard                    | Artikelbeschreibung  | Preise                                           |                          |               |        | Beschreibung                    |                                  |
| Artikel                        | Service Preisebenen  | Preis*                                           | 5,25                     | Optionspreis  | 0,00   | Kurzname                        |                                  |
| Artikelgruppen                 | Abbildungen          | MwSt. *                                          | 19% - Normal 🛛 🗸         | Preis je      |        | Suchen und Fi                   | lter                             |
| Menüs                          | Produktinformationen |                                                  | Ist der offene Preis     | Einheit       | ~      | Suchfeld 1                      |                                  |
| Fixpreis-Menüs<br>Optionenmenü |                      | Produktion                                       |                          |               |        | Suchfeld 2                      |                                  |
| Preisgestaltung<br>Zeiträume   |                      | Produktionsreihenfolge                           | 0                        | Gang          | Ohne 🗸 | Weitere(s)                      |                                  |
| Angebote                       |                      | Produktionseigenschafte                          | en                       |               |        | Filiale                         | Keine (Ergebnis 🗸                |
| √ Finanzen ✓                   |                      | Standard: Bar<br>+ Produktionseigenschaf         | ften hinzufügen          |               |        | Ist nur eine O                  | ption                            |
| 🚯 Allgemein 🗸 🗸                |                      | Pop-ups                                          |                          |               |        | Prozess                         |                                  |
| 🗖 Bezahlen 🗸 🗸                 |                      | + Optionenmenü hinzufü                           | igen                     |               |        | Workflow                        | Standard V                       |
| ື⊡ Self-service ✓              |                      | Artikel-Komponenter                              | n                        |               |        | Verarbeitungstyp                |                                  |
|                                |                      | Es wurden keine Kompor<br>+ Komponente hinzufüge | nenten hinzugefügt<br>en |               |        | verpackungspron                 | onne V                           |
|                                |                      |                                                  |                          |               |        | Identifikation                  |                                  |
|                                |                      |                                                  |                          |               |        | Ihre Referenz                   | e355bd82-6911-4b68-b1e6-9af      |
|                                |                      |                                                  |                          |               |        | ID                              | 98                               |
|                                |                      |                                                  |                          |               |        |                                 |                                  |
|                                |                      |                                                  |                          |               |        |                                 |                                  |

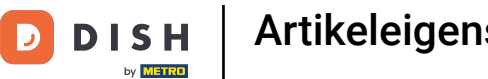

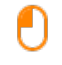

# Wenn eine Artikelanzahl mehrere Artikel umfasst, kannst du hier die Anzahl der Artikel im Produkt festlegen.

| D I S H POS v2.65.4             | Artikel bearbeiten       | Artikel                                                            | SCHLIESSEN 🛞                                                     |
|---------------------------------|--------------------------|--------------------------------------------------------------------|------------------------------------------------------------------|
| « Menü minimieren               | # Artikel                | Name* Artikelgruppe                                                | ✓ Umsatzgruppe <sup>∗</sup> Keine (Standard: Getränke niedrig) ✓ |
| Dashboard                       | Artikelbeschreibung      | Preise                                                             | Beschreibung                                                     |
| Artikel ^                       | Preisebenen              | Preis* 5,25 Optionspreis 0,00                                      | Kurzname                                                         |
| Artikelgruppen<br>Preisebenen   | 🔁 Abbildungen            | MwSt. * 19% - Normal V Preis je                                    | Suchen und Filter                                                |
| Menüs<br>Fixpreis-Menüs         | (i) Produktinformationen | Einschließlich<br>MwSt.                                            | Suchfeld 1                                                       |
| Optionenmenü<br>Preisgestaltung |                          | Produktion                                                         | Suchfeld 2                                                       |
| Zeiträume                       |                          | Produktionsreihenfolg 0 Gang Ohne ~                                | Filiale Keine (Froebnis                                          |
| √r Finanzen ✓                   |                          | Produktionseigenschaften<br>Standard: Bar                          | Ist nur eine Option                                              |
| 🖏 Allgemein 🗸                   |                          | + Produktionseigenschaften hinzufügen Pop-ups                      | Prozess                                                          |
| 🗖 Bezahlen 🗸 🗸                  |                          | + Optionenmenü hinzufügen                                          | Workflow Standard V                                              |
| ݤ Self-service ✔                |                          | Artikel-Komponenten                                                | Verarbeitungstyp Standard Verackungsprofil Ohne V                |
|                                 |                          | Es wurden keine Komponenten hinzugefügt<br>+ Komponente hinzufügen | Identifikation                                                   |
|                                 |                          |                                                                    | Ihre Referenz e355bd82-6911-4b68-b1e6-9af                        |
|                                 |                          |                                                                    | ID 98                                                            |
|                                 |                          |                                                                    |                                                                  |
|                                 |                          |                                                                    |                                                                  |
|                                 |                          |                                                                    | Speichern                                                        |

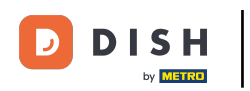

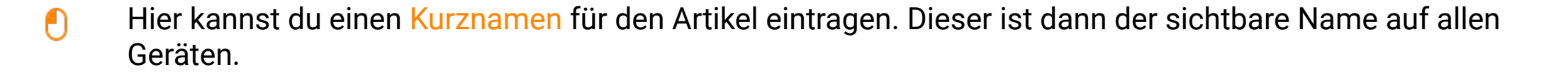

| DISHPOS <sub>V2.65.4</sub>     | Artikel bearbeiten     | Artikel                                            |               |        |                                   | SCHLIESSEN 🚫                    |
|--------------------------------|------------------------|----------------------------------------------------|---------------|--------|-----------------------------------|---------------------------------|
| « Menü minimieren              | # Artikel              | Name®                                              | Artikelgruppe | ✓ U    | msatzgruppe <sup>®</sup> Keine (S | standard: Getränke niedrig) 🗸 🗸 |
| Ø Dashboard                    | C Artikelbeschreibung  | Preise                                             |               |        | Beschreibung                      |                                 |
| Artikel ^                      | Preisebenen            | Preis* 5,25                                        | Optionspreis  | 0,00   | Kurzname                          |                                 |
| Artikelgruppen                 | Abbildungen            | MwSt. * 19% - Normal V                             | Preis je      |        | Suchen und Filt                   | er                              |
| Menüs                          | i Produktinformationen | ☐ Ist der offene Preis<br>☑ Einschließlich<br>MwSt | Einheit       | ~      | Suchfeld 1                        |                                 |
| Fixpreis-Menüs<br>Optionenmenü |                        | Produktion                                         |               |        | Suchfeld 2                        |                                 |
| Preisgestaltung<br>Zeiträume   |                        | Produktionsreihenfolge 0                           | Gang          | Ohne 🗸 | Weitere(s)                        |                                 |
| Angebote                       |                        | Produktionseigenschaften                           |               |        | Filiale                           | Keine (Ergebnis 🗸               |
| -√ Finanzen ✓                  |                        | Standard: Bar                                      |               |        | Ist nur eine Opt                  | tion                            |
| ĝ Allgemein 🗸                  |                        | Pop-ups                                            |               |        | Prozess                           |                                 |
| 📄 Bezahlen 🗸 🗸                 |                        | + Optionenmenü hinzufügen                          |               |        | Workflow                          | Standard 🗸                      |
| └── Self-service ✓             |                        | Artikel-Komponenten                                |               |        | Verarbeitungstyp                  | Standard 🗸                      |
|                                |                        | Es wurden keine Komponenten hinzugefügt            |               |        | Verpackungsprofil                 | Ohne 🗸                          |
|                                |                        | + Komponente hinzufügen                            |               |        | Identifikation                    |                                 |
|                                |                        |                                                    |               |        | Ihre Referenz                     | e355bd82-6911-4b68-b1e6-9af     |
|                                |                        |                                                    |               |        | ID                                | 98                              |
|                                |                        |                                                    |               |        |                                   |                                 |
|                                |                        |                                                    |               |        |                                   |                                 |
|                                |                        |                                                    |               |        |                                   | Speichern                       |

DISH

by METRO

D

### 6 Klicke auf Suchfeld 1 oder 2, um einen Barcode oder eine andere Referenz zum Artikel hinzuzufügen.

| DISH POS v2.65.4               | Artikel bearbeiten    | Artikel                                                |               |        |                                    | SCHLIESSEN 🛞                   |
|--------------------------------|-----------------------|--------------------------------------------------------|---------------|--------|------------------------------------|--------------------------------|
| « Menü minimieren              | # Artikel             | Name®                                                  | Artikelgruppe | ~      | Umsatzgruppe <sup>*</sup> Keine (S | tandard: Getränke niedrig) 🗸 🗸 |
| ② Dashboard                    | C Artikelbeschreibung | Preise                                                 |               |        | Beschreibung                       |                                |
| Artikel                        | Preisebenen           | Preis* 5,25                                            | Optionspreis  | 0,00   | Kurzname                           |                                |
| Artikelgruppen                 | Abbildungen           | MwSt. * 19% - Normal V                                 | Preis je      |        | Suchen und Filte                   | er                             |
| Preisebenen<br>Menüs           | Produktinformationen  | Ist der offene Preis                                   | Einheit       | ~      | Suchfeld 1                         |                                |
| Fixpreis-Menüs<br>Optionenmenü |                       | Produktion                                             |               |        | Suchfeld 2                         |                                |
| Preisgestaltung<br>Zeiträume   |                       | Produktionsreihenfolge 0                               | Gang          | Ohne 🗸 | Weitere(s)                         |                                |
| Angebote                       |                       | Produktionseigenschaften                               |               |        | Filiale                            | Keine (Ergebnis 🗸              |
| √ Finanzen ✓                   |                       | Standard: Bar<br>+ Produktionseigenschaften hinzufügen |               |        | Ist nur eine Opt                   | ion                            |
| Allgemein Y                    |                       | Pop-ups                                                |               |        | Workflow                           | Standard                       |
| 🚍 Bezahlen 🗸 🗸                 |                       | + Optionenmenü hinzufügen                              |               |        | Verarbeitungstyp                   | Standard V                     |
| . Self-service 🗸 🗸             |                       | Artikel-Komponenten                                    |               |        | Verpackungsprofil                  | Ohne 🗸                         |
|                                |                       | + Komponente hinzufügen                                |               |        | Identifikation                     |                                |
|                                |                       |                                                        |               |        | Ihre Referenz                      | e355bd82-6911-4b68-b1e6-9af    |
|                                |                       |                                                        |               |        | ID                                 | 98                             |
|                                |                       |                                                        |               |        |                                    |                                |
|                                |                       |                                                        |               |        |                                    |                                |
|                                |                       |                                                        |               |        |                                    | Speichern                      |

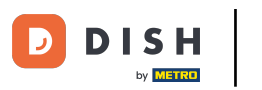

### Hier kannst du die Einstellungen der Produktion anpassen.

| DISHPOS <sub>v2.65.4</sub>     | Artikel bearbeiten   | Artikel                                                |                   | SCHLIESSEN 🛞                                       |
|--------------------------------|----------------------|--------------------------------------------------------|-------------------|----------------------------------------------------|
| « Menü minimieren              | # Artikel            | Name®                                                  | Artikelgruppe     | Umsatzgruppe* Keine (Standard: Getränke niedrig) V |
| Ø Dashboard                    | Artikelbeschreibung  | Preise                                                 |                   | Beschreibung                                       |
| Artikel                        | Preisebenen          | Preis* 5,25                                            | Optionspreis 0,00 | Kurzname                                           |
| Artikelgruppen                 | 🔁 Abbildungen        | MwSt. * 19% - Normal V                                 | Preis je          | Suchen und Filter                                  |
| Preisebenen<br>Menüs           | Produktinformationen | Ist der offene Preis Einschließlich                    | Einheit           | Suchfeld 1                                         |
| Fixpreis-Menüs<br>Optionenmenü |                      | Produktion                                             |                   | Suchfeld 2                                         |
| Preisgestaltung<br>Zeiträume   |                      | Produktionsreihenfolge 0                               | Gang Ohne 🗸       | Weitere(s)                                         |
| Angebote                       |                      | Produktionseigenschaften                               |                   | Filiale Keine (Ergebnis V                          |
| -√ Finanzen ✓                  |                      | Standard: Bar<br>+ Produktionseigenschaften hinzufügen |                   | Prozess                                            |
| Allgemein                      |                      | Pop-ups                                                |                   | Workflow Standard V                                |
| 🗖 Bezahlen 🗸 🗸                 |                      | + Optionenmenü hinzufügen                              |                   | Verarbeitungstyp Standard V                        |
| 다. Self-service 🗸              |                      | Es wurden keine Komponenten hinzugefügt                |                   | Verpackungsprofil Ohne V                           |
|                                |                      | + Komponente hinzufügen                                |                   | Identifikation                                     |
|                                |                      |                                                        |                   | Ihre Referenz e355bd82-6911-4b68-b1e6-9af          |
|                                |                      |                                                        |                   | ID 98                                              |
|                                |                      |                                                        |                   |                                                    |
|                                |                      |                                                        |                   | Speichern                                          |

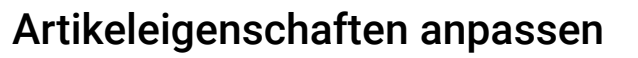

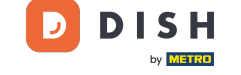

• Unter Produktionsreihenfolge kannst du durch Eingabe einer Zahl die Wichtigkeit der Produktionsreihen folge festlegen.

| DISHPOS <sub>V2.65.4</sub>     | Artikel bearbeiten     | Artikel                                |                                                                                |               |        |                                    | SCHLIESSEN 🛞                    |
|--------------------------------|------------------------|----------------------------------------|--------------------------------------------------------------------------------|---------------|--------|------------------------------------|---------------------------------|
| « Menü minimieren              | # Artikel              | Name*                                  |                                                                                | Artikelgruppe | ~      | Umsatzgruppe <sup>®</sup> Keine (S | Standard: Getränke niedrig) 🗸 🗸 |
| Dashboard                      | Artikelbeschreibung    | Preise                                 |                                                                                |               |        | Beschreibung                       |                                 |
| Artikel     Artikel            | Preisebenen            | Preis*                                 | 5,25                                                                           | Optionspreis  | 0,00   | Kurzname                           |                                 |
| Artikelgruppen                 | 🖂 Abbildungen          | MwSt. *                                | 19% - Normal 🗸 🗸                                                               | Preis je      |        | Suchen und Filt                    | er                              |
| Preisebenen<br>Menüs           | i Produktinformationen |                                        | <ul> <li>☐ Ist der offene Preis</li> <li>☑ Einschließlich<br/>Musst</li> </ul> | Einheit       | ~      | Suchfeld 1                         |                                 |
| Fixpreis-Menüs<br>Optionenmenü |                        | Produktion                             | hillst.                                                                        |               |        | Suchfeld 2                         |                                 |
| Preisgestaltung<br>Zeiträume   |                        | Produktionsreihenfolg                  | 0                                                                              | Gang          | Ohne 🗸 | Weitere(s)                         |                                 |
| Angebote                       |                        | Produktionseigenscha                   | ften                                                                           |               |        | Filiale                            | Keine (Ergebnis 🗸               |
| √ Finanzen ✓                   |                        | Standard: Bar<br>+ Produktionseigensch | haften hinzufügen                                                              |               |        | Ist nur eine Op                    | tion                            |
| ۞ Allgemein 🗸                  |                        | Pop-ups                                | _                                                                              |               |        | Prozess                            |                                 |
| 🖂 Bezahlen 🗸 🗸                 |                        | + Optionenmenü hinzu                   | ufügen                                                                         |               |        | Workflow                           | Standard V                      |
|                                |                        | Artikel-Komponent                      | ten                                                                            |               |        | Verarbeitungstyp                   | Standard V                      |
| Self-service V                 |                        | Es wurden keine Komr                   | oonenten hinzugefügt                                                           |               |        | Verpackungsprofil                  | Ohne 🗸                          |
|                                |                        | + Komponente hinzufü                   | igen                                                                           |               |        | Identifikation                     |                                 |
|                                |                        |                                        |                                                                                |               |        | Ihre Referenz                      | e355bd82-6911-4b68-b1e6-9af     |
|                                |                        |                                        |                                                                                |               |        | ID                                 | 98                              |
|                                |                        |                                        |                                                                                |               |        |                                    |                                 |
|                                |                        |                                        |                                                                                |               |        |                                    |                                 |
|                                |                        |                                        |                                                                                |               |        |                                    | Speichern                       |

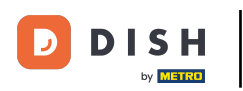

Wenn sich die Standardproduktionsanlage (Drucker/Bildschirm) von der Standardeinstellung unterscheidet, kannst du eine andere auswählen, indem du auf + Produkteigenschaften hinzufügen klicken.

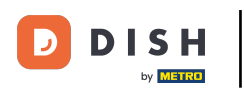

### Artikeleigenschaften anpassen

| DISH POS v2.65.4                | Artikel bearbeiten       | Artikel                                                          |                  |        |                                 | SCHLIE                    | SSEN 🛞   |
|---------------------------------|--------------------------|------------------------------------------------------------------|------------------|--------|---------------------------------|---------------------------|----------|
| « Menü minimieren               | # Artikel                | Name*                                                            | Artikelgruppe    | ~      | Umsatzgruppe <sup>®</sup> Keine | (Standard: Getränke niedr | ig) 🗸    |
| Ø Dashboard                     | Artikelbeschreibung      | Preise                                                           |                  |        | Beschreibung                    | I                         |          |
| 🕅 Artikel 🔷 🔨                   | Preisebenen              | Preis® 5,25                                                      | Optionspreis     | 0,00   | Kurzname                        |                           |          |
| Artikelgruppen<br>Preisebenen   | 🔁 Abbildungen            | MwSt. * 19% - Normal                                             | ✓ Preis je Prois |        | Suchen und F                    | ilter                     |          |
| Menüs<br>Fixpreis-Menüs         | (i) Produktinformationen | Einschließlich<br>MwSt.                                          | Einheit          | ~      | Suchfeld 1                      |                           |          |
| Optionenmenü<br>Preisgestaltung |                          | Produktion                                                       |                  |        | Suchfeld 2                      |                           |          |
| Zeiträume                       |                          | Produktionsreihenfolge                                           | Gang             | Ohne 🗸 | Weitere(s)                      |                           |          |
| Angebote                        |                          | Produktionseigenschaften                                         |                  |        | Filiale                         | Keine (Ergebnis           | . ~      |
| (a) Allgemein                   |                          | + Produktionseigenschaften hinzufügen                            | ]                |        | Prozess                         |                           |          |
| Bezahlen Y                      |                          | Pop-ups<br>+ Optionenmenü hinzufügen                             |                  |        | Workflow                        | Standard                  | ~        |
| 📮 Self-service 🗸                |                          | Artikel-Komponenten                                              |                  |        | Verarbeitungsty                 | p Standard                | ~        |
|                                 |                          | Es wurden keine Komponenten hinzugefi<br>+ Komponente hinzufügen | ügt              |        | Verpackungspro                  | fil Ohne                  | $\sim$   |
|                                 |                          |                                                                  |                  |        | Identifikation                  |                           |          |
|                                 |                          |                                                                  |                  |        | Ihre Referenz                   | e355bd82-6911-4b68-       | ble6-9af |
|                                 |                          |                                                                  |                  |        | ID                              | 98                        |          |
|                                 |                          |                                                                  |                  |        |                                 |                           |          |
|                                 |                          |                                                                  |                  |        |                                 |                           |          |
|                                 |                          |                                                                  |                  |        |                                 | Spei                      | chern    |

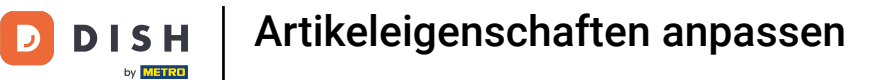

### Du kannst das Optionenmenü festlegen, indem du auf + Optionenmenü hinzufügen klickst.

| DISHPOS <sub>V2.65.4</sub>      | Artikel bearbeiten     | Artikel                                                        |                   | SCHLIESSEN 🛞                                     |
|---------------------------------|------------------------|----------------------------------------------------------------|-------------------|--------------------------------------------------|
| « Menü minimieren               | # Artikel              | Name*                                                          | Artikelgruppe     | Umsatzgruppe* Keine (Standard: Getränke niedrig) |
| Dashboard                       | Artikelbeschreibung    | Preise                                                         |                   | Beschreibung                                     |
| Artikel Artikel                 | Preisebenen            | Preis* 5,25                                                    | Optionspreis 0,00 | Kurzname                                         |
| Artikelgruppen<br>Preisebenen   | Abbildungen            | MwSt. * 19% - Normal V                                         | Preis je          | Suchen und Filter                                |
| Menüs<br>Fixpreis-Menüs         | i Produktinformationen | Einschließlich<br>MwSt.                                        | Einheit           | Suchfeld 1                                       |
| Optionenmenü<br>Preisgestaltung |                        | Produktion                                                     |                   | Suchreid 2                                       |
| Zeiträume<br>Angebote           |                        | Produktionsreihenfolge 0 Produktionseigenschaften              | Gang Ohne 🗸       | Filiale Keine (Ergebnis V                        |
| ∿ Finanzen 🗸                    |                        | Standard: Bar                                                  |                   | □ Ist nur eine Option                            |
| ᡬᢤ Allgemein ✓                  |                        | Pop-ups                                                        |                   | Prozess                                          |
| 🗖 Bezahlen 🗸 🗸                  |                        | + Optionenmenü hinzufügen                                      |                   | Verarbeitungstyp Standard V                      |
| ិ្ភ Self-service 🗸              |                        | Artikel-Komponenten<br>Es wurden keine Komponenten hinzugefügt |                   | Verpackungsprofil Ohne 🗸                         |
|                                 |                        | + Komponente hinzufügen                                        |                   | Identifikation                                   |
|                                 |                        |                                                                |                   | Ihre Referenz e355bd82-6911-4b68-b1e6-9af        |
|                                 |                        |                                                                |                   | ID 98                                            |
|                                 |                        |                                                                |                   |                                                  |
|                                 |                        |                                                                |                   | Speichern                                        |

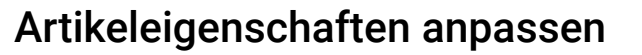

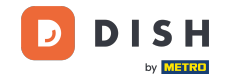

### Du kannst optionale Artikel-Komponenten für den Artikel festlegen, indem du auf + Komponente hinzufügen klickst.

| DISHPOS <sub>v2.65.4</sub>     | Artikel bearbeiten                       | Artikel                                                        | SCHLIESSEN 🛞                                       |
|--------------------------------|------------------------------------------|----------------------------------------------------------------|----------------------------------------------------|
| « Menü minimieren              | # Artikel                                | Name* Artikelgruppe                                            | Umsatzgruppe* Keine (Standard: Getränke niedrig) V |
| Ø Dashboard                    | Artikelbeschreibung                      | Preise                                                         | Beschreibung                                       |
| 🕅 Artikel 🔨                    | Preisebenen                              | Preis" 5,25 Optionspreis 0,00                                  | Kurzname                                           |
| Artikelgruppen                 | 🔁 Abbildungen                            | MwSt. * 19% - Normal V Preis je                                | Suchen und Filter                                  |
| Menüs                          | <ol> <li>Produktinformationen</li> </ol> | □ Ist der offene Preis Einheit ✓<br>☑ Einschließlich<br>₩w\$t. | Suchfeld 1                                         |
| Fixpreis-Menüs<br>Optionenmenü |                                          | Produktion                                                     | Suchfeld 2                                         |
| Preisgestaltung<br>Zeiträume   |                                          | Produktionsreihenfolg 0 Gang Ohne ~                            | Weitere(s)                                         |
| Angebote                       |                                          | Produktionseigenschaften                                       | Filiale Keine (Ergebnis 🗸                          |
| -√ Finanzen ✓                  |                                          | Standard: Bar                                                  | Ist nur eine Option                                |
| 🚯 Allgemein 🗸                  |                                          | + produktionseigenschalten hinzurugen<br>Pop-ups               | Prozess                                            |
| 🗖 Bezahlen 🗸 🗸                 |                                          | + Optionenmenü hinzufügen                                      | Workflow Standard ~                                |
| ☐ Solf-service ×               |                                          | Artikel-Komponenten                                            | Verarbeitungstyp Standard ~                        |
| Self Self Vice                 |                                          | Es wurden keine Komponenten hinzugefügt                        | Verpackungsprofil Ohne V                           |
|                                |                                          | + Komponente hinzufügen                                        | Identifikation                                     |
|                                |                                          |                                                                | Ihre Referenz e355bd82-6911-4b68-b1e6-9af          |
|                                |                                          |                                                                | ID 98                                              |
|                                |                                          |                                                                |                                                    |
|                                |                                          |                                                                |                                                    |
|                                |                                          |                                                                | Speichern                                          |

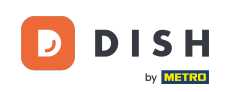

### • Klicke auf Artikelbeschreibung.

| DISH POS v2.89.1                | Artikel bearbeiten                       | Artikel                                       |                    |                       |                          | SCHLIESSEN 🚫              |
|---------------------------------|------------------------------------------|-----------------------------------------------|--------------------|-----------------------|--------------------------|---------------------------|
| « Menü minimieren               | # Artikel                                | Name* Apfelsaft                               | Artikelgruppe Alko | holfreie Getränke 🗸 🗸 | Umsatzgruppe* Keine (Sta | andard: Getränke niedri 🗸 |
| <ul> <li>Dashboard</li> </ul>   | C Artikelbeschreibung                    | Preise                                        |                    |                       | Beschreibung             |                           |
| Artikel ^ Artikel               | Abbildungen                              | Preis° 3,20                                   | Optionspreis       | 0,00                  | Kurzname                 |                           |
| Artikelgruppen                  | <ul> <li>Produktinformationen</li> </ul> | MwSt. * 7% - Niedrig 🗸                        | Preis je           |                       | Suchen und Filter        |                           |
| Preisebenen<br>Menüs            |                                          | St der offene<br>Preis                        | Einheit            | ~                     | Suchfeld 1               |                           |
| Fixpreis-Menüs                  |                                          | Einschließlich<br>MwSt.                       |                    |                       | Suchfeld 2               |                           |
| Optionenmenü<br>Preisgestaltung |                                          | Produktion                                    |                    |                       | Maitero (a)              |                           |
| Zeiträume                       |                                          | Produktionsreihenfolg 0                       | Gang               | Ohne 🗸                | weitere(s)               |                           |
| Angebote                        |                                          | Produktionseigenschaften                      |                    |                       | Filiale                  | Keine (Ergeb 🗸            |
| -√ Finanzen ✓                   |                                          | Ohne                                          |                    |                       | Ist nur eine Option      | 1                         |
| 谷 Allgemein ~                   |                                          | + Produktionseigenschaften hinzufugen Pop-ups |                    |                       | Prozess                  |                           |
| ⊟ Bezahlen 🗸 🗸                  |                                          | + Optionenmenü hinzufügen                     |                    |                       | Workflow                 | Standard 🗸                |
|                                 |                                          | Artikel-Komponenten                           |                    |                       | Verarbeitungstyp         | Standard 🗸                |
| C Jenservice V                  |                                          | Es wurden keine Komponenten hinzugefügt       |                    |                       | Verpackungsprofil        | Kein (Stand 🗸             |
|                                 |                                          | + Komponente hinzufügen                       |                    |                       | Identifikation           |                           |
|                                 |                                          |                                               |                    |                       |                          | Speichern                 |

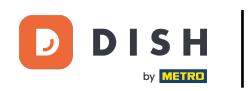

### • Hier kannst du deine Artikelbeschreibung einfügen.

| DISHPOS <sub>V2.89.1</sub>    | Artikel bearbeiten                       | Artikelbeschreibung SCHLIESSE                                                                                          | N 🛞 |
|-------------------------------|------------------------------------------|----------------------------------------------------------------------------------------------------|-----|
| « Menü minimieren             | # Artikel                                | Name*     Apfelsaft     Artikelgruppe     Alkoholfreie Getränke     Umsatzgruppe*     Keine (Standard: Getränke niedri | ~ ~ |
| Ø Dashboard                   | Artikelbeschreibung                      | Artikelbeschreibung                                                                                                    |     |
| Artikel ^ Artikel             | Abbildungen                              |                                                                                                    |     |
| Artikelgruppen<br>Preisebenen | <ul> <li>Produktinformationen</li> </ul> |                                                                                                    |     |
| Menüs                         |                                          |                                                                                                    |     |
| Fixpreis-Menüs                |                                          |                                                                                                    |     |
| Optionenmenü                  |                                          |                                                                                                    |     |
| Preisgestaltung               |                                          |                                                                                                    |     |
| Zeiträume                     |                                          |                                                                                                    |     |
| Angebote                      |                                          |                                                                                                    |     |
| √ Finanzen ✓                  |                                          |                                                                                                    |     |
| දිංූි Allgemein 🗸 🗸           |                                          |                                                                                                    |     |
| 😑 Bezahlen 🗸 🗸                |                                          |                                                                                                    |     |
| ិ្ជ Self-service 🗸            |                                          |                                                                                                    |     |
|                               |                                          |                                                                                                    |     |
|                               |                                          |                                                                                                    |     |
|                               |                                          |                                                                                                    |     |
|                               |                                          | Speiche                                                                                                    | rn  |

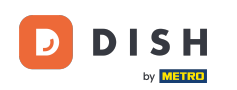

### Um Bilder einzufügen, klicke auf Abbildungen.

| DISH POS v2.89.1              | Artikel bearbeiten       | Artikelbeschreibung SCHLIESSEN 🛞                                                                                       |
|-------------------------------|--------------------------|----------------------------------------------------------------------------------------------------|
| « Menü minimieren             | # Artikel                | Name*     Apfelsaft     Artikelgruppe     Alkoholfreie Getränke     Umsatzgruppe*     Keine (Standard: Getränke niedri |
| Ø Dashboard                   | Artikelbeschreibung      | Artikelbeschreibung                                                                                                    |
| Artikel ^                     | 🔀 Abbildungen            | 1                                                                                                    |
| Artikelgruppen<br>Preisebenen | (j) Produktinformationen | 0                                                                                                    |
| Menüs                         |                          |                                                                                                    |
| Fixpreis-Menüs                |                          |                                                                                                    |
| Optionenmenü                  |                          |                                                                                                    |
| Preisgestaltung               |                          |                                                                                                    |
| Zeiträume                     |                          |                                                                                                    |
| Angebote                      |                          |                                                                                                    |
| $\gamma$ Finanzen $\sim$      |                          |                                                                                                    |
| බ් Allgemein 🗸 🗸              |                          |                                                                                                    |
| 🚍 Bezahlen 🗸 🗸                |                          |                                                                                                    |
| ិ្ច Self-service 🗸 🗸          |                          |                                                                                                    |
|                               |                          |                                                                                                    |
|                               |                          |                                                                                                    |
|                               |                          |                                                                                                    |
|                               |                          | Speichern                                                                                                    |

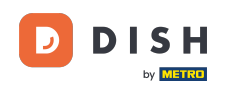

### Klicke auf + Abbildung hochladen.

| DISH POS v2.89.1                                                                            | Artikel bearbeiten                       | Abbildungen                        |               |                       |      |               |                | SCHLIESSEN 🚫         |
|---------------------------------------------------------------------------------------------|------------------------------------------|------------------------------------|---------------|-----------------------|------|---------------|----------------|----------------------|
| « Menü minimieren                                                                           | # Artikel                                | Name* Apfelsaft                    | Artikelgruppe | Alkoholfreie Getränke | ~    | Umsatzgruppe* | Keine (Standar | d: Getränke niedri 🗸 |
| <ul> <li>Dashboard</li> </ul>                                                               | Artikelbeschreibung                      |                                    |               |                       |      |               |                |                      |
| Artikel                                                                                     | Abbildungen                              | Abbildung<br>+ Abbildung hochladen | Dateiname     | Größe                 | Maße | Нос           | chgeladen      | Verwenden            |
| Artikelgruppen<br>Preisebenen<br>Menüs<br>Fixpreis-Menüs<br>Optionenmenü<br>Preisgestaltung | <ol> <li>Produktinformationen</li> </ol> |                                    |               |                       |      |               |                |                      |
| Zeiträume<br>Angebote                                                                       |                                          |                                    |               |                       |      |               |                |                      |
| -√- Finanzen →                                                                              |                                          |                                    |               |                       |      |               |                |                      |
| () Allgemein 🗸                                                                              |                                          |                                    |               |                       |      |               |                |                      |
| ⊟ Bezahlen 🗸 🗸                                                                              |                                          |                                    |               |                       |      |               |                |                      |
| 다. Self-service 🗸                                                                           |                                          |                                    |               |                       |      |               |                |                      |
|                                                                                             |                                          |                                    |               |                       |      |               |                | Speichern            |

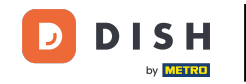

Ð

### Du kannst dein gewünschtes Bild hochladen, indem du auf <mark>Datei auswählen</mark> klickst oder das Bild ziehst. Hinweis: Es werden nur die Dateierweiterungen .jpg, .png, .jpeg mit maximal 4 MB unterstützt.

| DISHPOS <sub>V2.89.1</sub>                                                                               | Artikel bearbeiten     | Abbildungen                                                                                   | SCHLIESSEN 🛞    |
|----------------------------------------------------------------------------------------------------|------------------------|-----------------------------------------------------------------------------------------------|-----------------|
|                                                                                                    | # Artikel              | Name* Apfelsaft Artikelgruppe Alkoholfreie Getränke V Umsatzgruppe* Keine (Standard: Ge       | tränke niedri 🗸 |
| <ul> <li>Dashboard</li> </ul>                                                                            | Artikelbeschreibung    |                                                                                               |                 |
| Artikel                                                                                                  | Abbildungen            | + Abbildung hochladen                                                                         | erwenden        |
| Artikelgruppen<br>Preisebenen<br>Menüs<br>Fixpreis-Menüs<br>Optionenmenü<br>Preisgestaltung<br>Zeiträume | ⑦ Produktinformationen | Bild hierher ziehen.<br>Verwenden Sie eine .png- oder .jpg-Datei, die<br>kleiner als 4 MB ict |                 |
| Angebote<br>小 Finanzen ∽                                                                                 |                        |                                                                                               |                 |
| ୍ଦ୍ରି Allgemein 🗸                                                                                        |                        | + Datei auswählen                                                                             |                 |
| 🚍 Bezahlen 🗸 🗸                                                                                           |                        | Abbrechen Speichern                                                                           |                 |
| Ģ Self-service ✓                                                                                         |                        |                                                                                               |                 |
|                                                                                                    |                        |                                                                                               | Speichern       |

#### Artikeleigenschaften anpassen

### • Klicke auf Speichern.

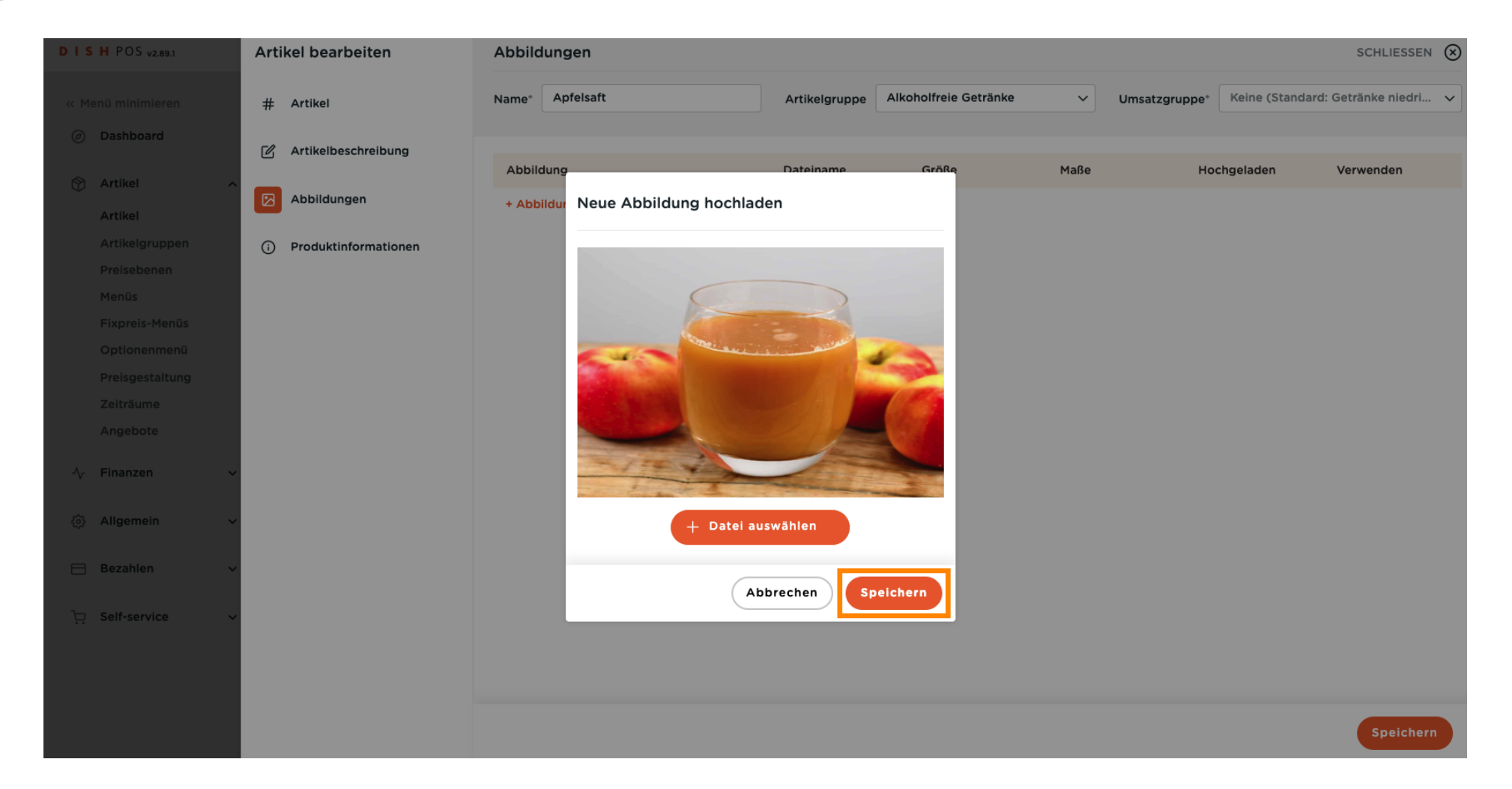

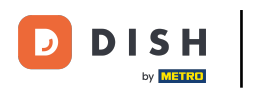

### Hier kannst du festlegen, wo das Bild angewendet werden soll.

| DISHPOS <sub>V2.89.1</sub>                                                                                           | Artikel bearbeiten   | Abbildungen           |                                     |                                       | SCHLIESSEN 🛞                               |
|----------------------------------------------------------------------------------------------------|----------------------|-----------------------|-------------------------------------|---------------------------------------|--------------------------------------------|
| « Menü minimieren                                                                                                    | # Artikel            | Name* Apfelsaft       | Artikelgruppe Alkoholfreie Getränke | ✓ Umsatzgruppe* Keine (Standa)        | rd: Getränke niedri 🗸                      |
| Dashboard                                                                                                    | Artikelbeschreibung  | Abbildung             | Dateiname Größe                     | Maße Hochgeladen                      | Verwenden                                  |
| Artikel ^                                                                                                    | Abbildungen          | ۰                     | apple juice.png 296.22 kB           | 565 x 570 px         2023-11-29 05:04 | Standard, POS                              |
| Artikelgruppen<br>Preisebenen<br>Menüs<br>Fixpreis-Menüs<br>Optionenmenü<br>Preisgestaltung<br>Zeiträume<br>Angebote | Produktinformationen | + Abbildung hochladen |                                     |                                       | Standard  POS  Self-service  Dritte Partei |
| √ Finanzen 🗸                                                                                                    |                      |                       |                                     |                                       |                                            |
| දිංූි Allgemein 🗸                                                                                                    |                      |                       |                                     |                                       |                                            |
| Bezahlen 🗸 Υ                                                                                                    |                      |                       |                                     |                                       |                                            |
| ੋਹਾਂ Self-service ✓                                                                                                  |                      |                       |                                     |                                       |                                            |
|                                                                                                    |                      |                       |                                     |                                       | Speichern                                  |

DISH

by METRO

D

### • Klicke auf Produktinformation, um dem Produkt Allergene und Zusatzstoffe zuzuordnen.

| DISHPOS <sub>V2.89.1</sub>                                                                                                    | Artikel bearbeiten     | Abbildungen           |                                     |                                           | SCHLIESSEN 🚫                 |
|----------------------------------------------------------------------------------------------------|------------------------|-----------------------|-------------------------------------|-------------------------------------------|------------------------------|
| « Menü minimieren                                                                                                    | # Artikel              | Name* Apfelsaft       | Artikelgruppe Alkoholfreie Getränke | ✓ Umsatzgruppe* Keine                     | (Standard: Getränke niedri 🗸 |
| Ø Dashboard                                                                                                    | Artikelbeschreibung    |                       |                                     |                                           |                              |
| 🕅 Artikel 🥎                                                                                                    | Abbildungen            | Abbildung             | apple juice.png 296.22 kB           | Maße Hochgelad<br>565 x 570 px 2023-11-29 | o5:04 Standard, POS v        |
| Artikelgruppen         Preisebenen         Menüs         Fixpreis-Menüs         Optionenmenü         Preisgestaltung         Zeiträume         Angebote         小         Finanzen         ◇         Allgemein         Bezahlen | • Produktinformationen | + Abbildung hochladen |                                     |                                           |                              |
|                                                                                                    |                        |                       |                                     |                                           | Speichern                    |

#### 

### • Kreuze die Kästchen für Allergene und Zusatzstoffe an, die dein Produkt betreffen.

| DISH POS v2.89.1          | Artikel bearbeiten   | Produktinformationen                          | SCHLIESSEN 🛞                                               |  |  |  |
|---------------------------|----------------------|-----------------------------------------------|------------------------------------------------------------|--|--|--|
| « Menü minimieren         | # Artikel            | Name* Apfelsaft Artikelgruppe Alkoholfreie Ge | etränke V Umsatzgruppe* Keine (Standard: Getränke niedri V |  |  |  |
| Ø Dashboard               | Artikelbeschreibung  | Allergene                                     | Additive                                                   |  |  |  |
| 🕎 Artikel 🔷 🔨             | Abbildungen          | Gluten                                        | mit Konservierungsstoff                                    |  |  |  |
| Artikel                   |                      | Schalentiere                                  | mit Farbstoff                                              |  |  |  |
| Artikelgruppen            | Produktinformationen | 🗆 Ei                                          | mit Antioxidationsmittel                                   |  |  |  |
| Preisebenen               |                      | Fisch                                         | mit Süßungsmittel Saccharin                                |  |  |  |
| Manûs                     |                      | Erdnüsse                                      | mit Süßungsmittel Cyclamat                                 |  |  |  |
| Merius                    |                      | Soja                                          | mit Süßungsmittel Aspartam, enth. Phenylalaninquelle       |  |  |  |
| Fixpreis-Menüs            |                      | Milch                                         | mit Süßungsmittel Acesulfam                                |  |  |  |
| Optionenmenü              |                      | Nüsse                                         | mit Phosphat                                               |  |  |  |
| Preisgestaltung           |                      |                                               | geschwefelt                                                |  |  |  |
| Zeiträume                 |                      | Secon                                         |                                                            |  |  |  |
| Angebote                  |                      | Sulfite                                       | mit Geschmacksverstärker                                   |  |  |  |
| , ingenere                |                      |                                               |                                                            |  |  |  |
| -\√ Finanzen ✓            |                      | Weichtiere                                    | gewachst                                                   |  |  |  |
|                           |                      |                                               | gentechnisch verändert                                     |  |  |  |
| ති Allgemein 🗸 🗸          |                      |                                               | _ <b>_</b>                                                 |  |  |  |
| u <sub>u</sub> u <b>u</b> |                      | Verkaufsbeschränkungen                        |                                                            |  |  |  |
| 🖂 Bezahlen 🗸 🗸            |                      | NIX18_NL                                      |                                                            |  |  |  |
|                           |                      |                                               |                                                            |  |  |  |
| 🖵 Self-service 🗸 🗸        |                      |                                               |                                                            |  |  |  |
|                           |                      |                                               |                                                            |  |  |  |
|                           |                      |                                               |                                                            |  |  |  |
|                           |                      |                                               |                                                            |  |  |  |
|                           |                      |                                               | Speichern                                                  |  |  |  |

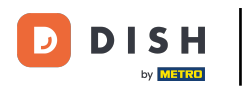

### Beende deine Einrichtung, indem du auf Speichern klickst. Das war's, du bist fertig.

| DISH POS v2.89.1                | Artikel bearbeiten    | Produktinformationen                         | SCHLIESSEN 🛞                                               |
|---------------------------------|-----------------------|----------------------------------------------|------------------------------------------------------------|
| « Menü minimieren               | # Artikel             | Name* Apfelsaft Artikelgruppe Alkoholfreie G | etränke v Umsatzgruppe* Keine (Standard: Getränke niedri v |
| <ul> <li>Ø Dashboard</li> </ul> | C Artikelbeschreibung | Allergene                                    | Additive                                                   |
| 🕅 Artikel 🔨                     | Abbildungen           | Gluten                                       | mit Konservierungsstoff                                    |
| Artikel                         |                       | Schalentiere                                 | mit Farbstoff                                              |
| Artikelgruppen                  | Produktinformationen  | Ei                                           | mit Antioxidationsmittel                                   |
| Preisebenen                     | -                     | Fisch                                        | mit Süßungsmittel Saccharin                                |
| Menüs                           |                       | Erdnüsse                                     | mit Süßungsmittel Cyclamat                                 |
| Fixpreis-Menüs                  |                       | Soja Milch                                   | mit Süßungsmittel Aspartam, entn. Phenylalaninquelle       |
| Ontionenmenü                    |                       | Nüsse                                        | mit Phosphat                                               |
| Optionenmenu                    |                       | Sellerie                                     | geschwefelt                                                |
| Preisgestaltung                 |                       | Senf                                         | chininhaltig                                               |
| Zeiträume                       |                       | Sesam                                        | coffeinhaltig                                              |
| Angebote                        |                       | Sulfite                                      | mit Geschmacksverstärker                                   |
|                                 |                       | Lupine                                       | geschwärzt                                                 |
| √r Finanzen 🗸 🗸                 |                       | Weichtiere                                   | gewachst                                                   |
|                                 |                       |                                              | gentechnisch verändert                                     |
| දිබු Allgemein ✓                |                       | Verkaufsbeschränkungen                       |                                                            |
| ⊟ Bezahlen 🗸 🗸                  |                       | NIX18_NL                                     |                                                            |
| ີບຸ Self-service ∽              |                       |                                              |                                                            |
|                                 |                       |                                              |                                                            |
|                                 |                       |                                              |                                                            |
|                                 |                       |                                              |                                                            |
|                                 |                       |                                              | Speichern                                                  |

Artikeleigenschaften anpassen

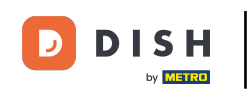

### Das war es. Du bist fertig.

| DISHPOS <sub>v2.65.4</sub>     |   | (V) De                      | mo DE             | 0                                |                           |                               | ♂ DISH POS-Tutorials    | dish_de_vid  | eo@hd.digital      |
|--------------------------------|---|-----------------------------|-------------------|----------------------------------|---------------------------|-------------------------------|-------------------------|--------------|--------------------|
| « Menü minimieren              |   | Artikel (143 a<br>Allgemein | rtikel)<br>Allerg | ene                              |                           |                               |                         |              |                    |
| Artikel                        | ^ | Q Tippen                    | , um Such         | e zu beginne Artikelgruppe Alles | ~                         | i <u>≡</u> Anzeigen <b>50</b> | →Archiv                 | + Artike     | el hinzufügen      |
| Artikelgruppen                 |   |                             | ID 🗘              | Name 🗘                           | Artikelgruppe 🗘           | Umsatzgruppe                  | Preise 🗘 Optionspreis 🗘 | MwSt. 🗘      | Produktionseigense |
| Menüs                          |   |                             | #98               | Amaretto Disarono                | Ausländischen Spirituosen | Getränke niedrig              | € 5,25                  | 19% - Normal | Bar                |
| Fixpreis-Menüs<br>Optionenmenü |   |                             | #68               | Apfelsaft                        | Alkoholfreie Getränke     | Getränke niedrig              | € 3,20                  | 7% - Niedrig | Bar                |
| Preisgestaltung                |   |                             | #144              | Apfelsaft test                   | Alkoholfreie Getränke     | Getränke niedrig              | € 3,20                  | 7% - Niedrig | Bar                |
| Zeiträume<br>Angebote          |   |                             | #137              | Apple pie                        |                           | Niedrige Mehrwertsteuer       | € 5,00                  | 7% - Niedrig |                    |
| Ac Finanzen                    |   |                             | #140              | Apple pie                        | Take Away                 | Niedrige Mehrwertsteuer       | € 5,00                  | 7% - Niedrig |                    |
| y manzen                       |   |                             | #1                | Austern Pro Stuck                | Aperitif                  | Küche                         | € 3,00                  | 7% - Niedrig | Küche              |
| Allgemein                      | ~ |                             | #2                | Austern Pro Stuck Passionsfrucht | Aperitif                  | Küche                         | € 3,50                  | 7% - Niedrig | Küche              |
| 😑 Bezahlen                     | ~ |                             | #28               | Auswahl An Käse                  | Nachspeisen               | Küche                         | € 14,00                 | 7% - Niedrig | Küche              |
| Ç. Self-service                | ~ |                             | #139              | Auswahlmenü                      |                           | Hohe Mehrwertsteuer           | € 19,95                 | 0% - 0       |                    |
|                                |   |                             | #119              | Bacardi Blanc                    | Ausländischen Spirituosen | Getränke niedrig              | € 5,25                  | 19% - Normal | Bar                |
|                                |   |                             | #120              | Bacardi-zitrone                  | Ausländischen Spirituosen | Getränke niedrig              | € 5,25                  | 19% - Normal | Bar                |
|                                |   |                             | #44               | Bailey's Kaffee                  | Kaffeespezialitäten       | Getränke niedrig              | € 7,75                  | 19% - Normal | Bar                |
|                                |   |                             | #99               | Baileys                          | Ausländischen Spirituosen | Getränke niedrig              | € 5,25                  | 19% - Normal | Bar                |
|                                |   |                             | #78               | Ballantines                      | Whiskey                   | Getränke niedrig              | € 6,25                  | 19% - Normal | Bar                |
|                                |   |                             | #142              | Bearnaise-steak Und Pommes       | Take Away                 | Niedrige Mehrwertsteuer       | € 19,50                 | 7% - Niedrig | Küche              |
|                                |   |                             | #14               | Bearnaise-steak Und Pommes       | Hauptspeisen              | Küche                         | € 19,50                 | 7% - Niedrig | Küche              |
|                                |   |                             |                   |                                  |                           | 1 2 3 >                       |                         |              |                    |

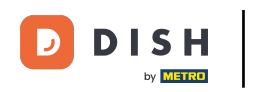

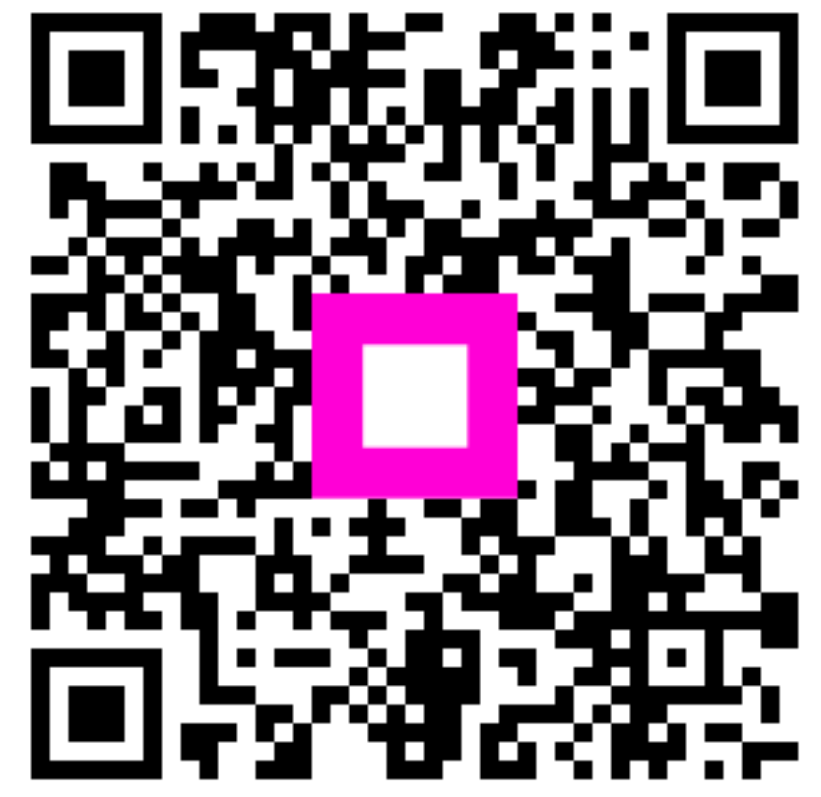

Scannen, um zum interaktiven Player zu gelangen